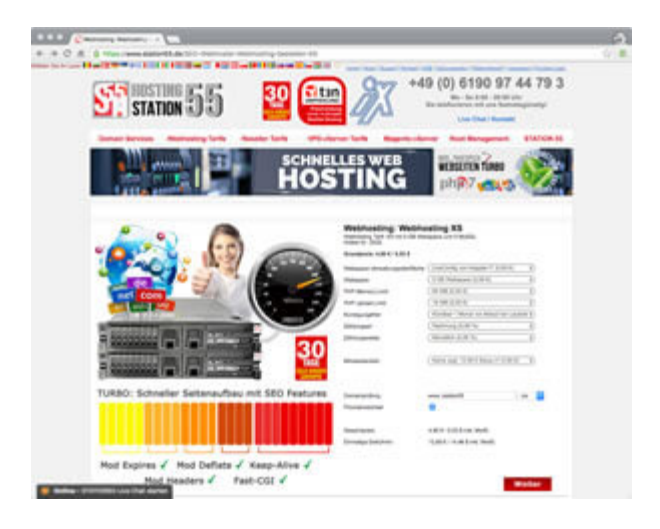

1. Tarif Auswahl und Produktkonfiguration

**Tarif Bestellen.** Wenn Sie den gewünschten Hosting Tarif gefunden haben, können Sie diesen unverbindlich Konfigurieren und können eine Domain Adresse Abfragen und zum ausgewählten Hosting Tarif hinzufügen.

Bereits registrierte Domains können Sie zu uns umziehen, dabei machen Sie bitte ein Häkchen bei "Providerwechsel".

Durch Anklicken des Buttons [Weiter] gelangen Sie zum nächsten Schritt.

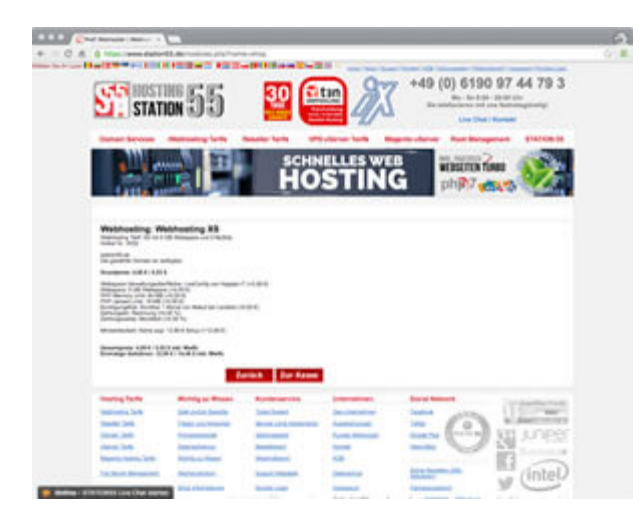

#### 2. Tarif Daten prüfen

**Tarif Bestellen.** Nun werden Ihnen noch mal alle Tarif Informationen angezeigt, wenn Sie noch mal alles kontrolliert haben, kann es zum nächsten Schritt gehen.

Durch Anklicken des Buttons [Zur Kasse] gelangen Sie zum nächsten Schritt.

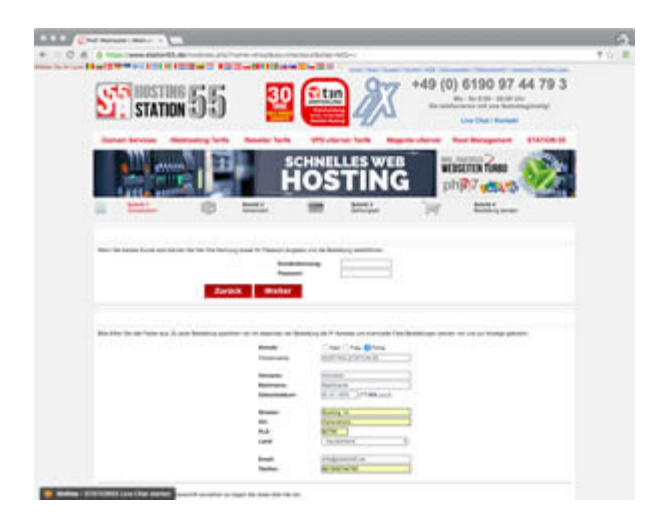

3. Adressdaten eingeben

**Schritt 1 von 4.** Geben Sie bitte hier Ihre Adressdaten ein, die später auf der Rechnung erscheinen werden. An die hinterlegte E-Mail Adresse senden wir Ihnen die Bestellbestätigung, sowie Ihre Zugangsdaten zu.

Sie haben natürlich auch die Möglichkeit, hier für Ihre Kunden zu bestellen, dazu tragen Sie sich bitte als Abweichender abweichende Lieferanschrift ein.

Durch Anklicken des Buttons [Weiter] gelangen Sie zum nächsten Schritt.

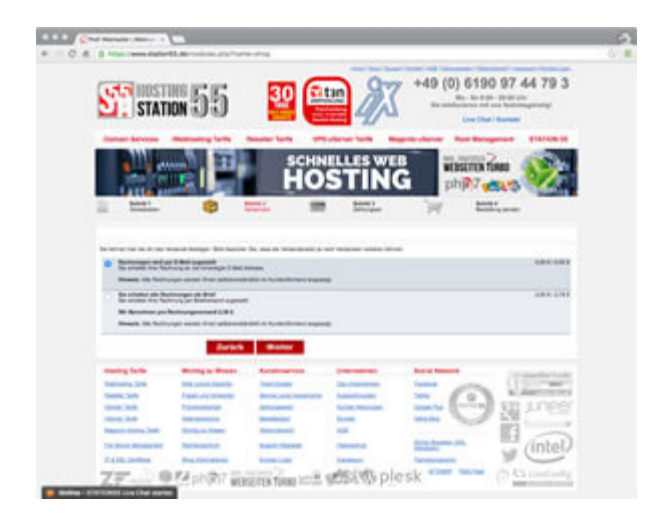

4. Rechnungsversand wählen

Schritt 2 von 4. Hier können Sie auswählen, ob Sie Ihre Rechnung(en) per E-Mail oder per Post erhalten möchten.

Durch Anklicken des Buttons [Weiter] gelangen Sie zum nächsten Schritt.

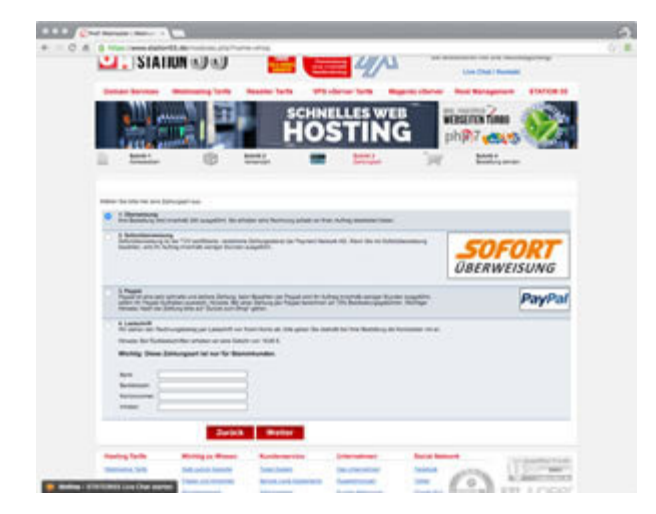

5. Zahlungsart wählen

**Schritt 3 von 4.** Nun können Sie die gewünschte Zahlungsart auswählen, dabei stehen Ihnen beispielsweise die Zahlungsarten "Überweisung, Sofortüberweisung, Paypal und Lastschrift" zur Auswahl.

Durch Anklicken des Buttons [Weiter] gelangen Sie zum nächsten Schritt.

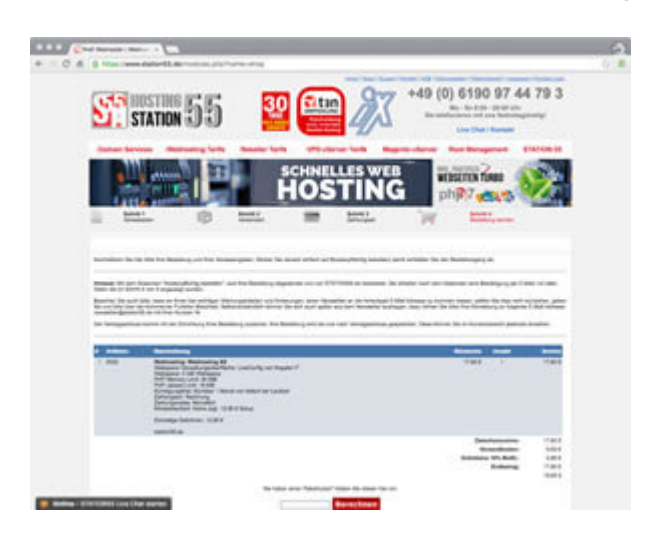

6. Kasse

**Schritt 4 von 4.** Sie erhalten eine Übersicht Ihrer Bestellung: die ausgewählten Produkte, die Setupgebühren und Ihre Kontaktdaten. überprüfen Sie bitte, ob alle Angaben stimmen und lesen sich bitte die Allgemeinen Geschäftsbedingungen, sowie die Widerrufsbelehrung aufmerksam durch. Sie können mit der Bestellung nur fortfahren, wenn Sie den AGB, und der Widerrufsbelehrung zustimmen (Häkchen setzen).

Sind alle Daten korrekt, können Sie durch das Anklicken des Buttons [Kostenpflichtig Bestellen] den Bestellvorgang abschließen.

Der Vorgang lässt sich jederzeit durch Schließen des Browser-Fensters abbrechen. Auf den einzelnen Seiten erhalten Sie weitere Informationen, wenn Sie etwas korrigieren möchten, gehen Sie bitte einen Schritt zurück.

Außerdem können Sie, sofern vorhanden, einen Rabatt Gutschein eingeben, dieser wird von dem Rechnungsbetrag abgezogen.

Möchten Sie uns einen Hinweis / Kommentar hinterlassen, können Sie dies ebenfalls in diesem Bestellschritt tun.

Mit dem Anklicken des Buttons [**Kostenpflichtig Bestellen**] übersenden Sie Ihre Bestellung an uns. Hiermit geben Sie ein rechtsverbindliches Angebot ab.

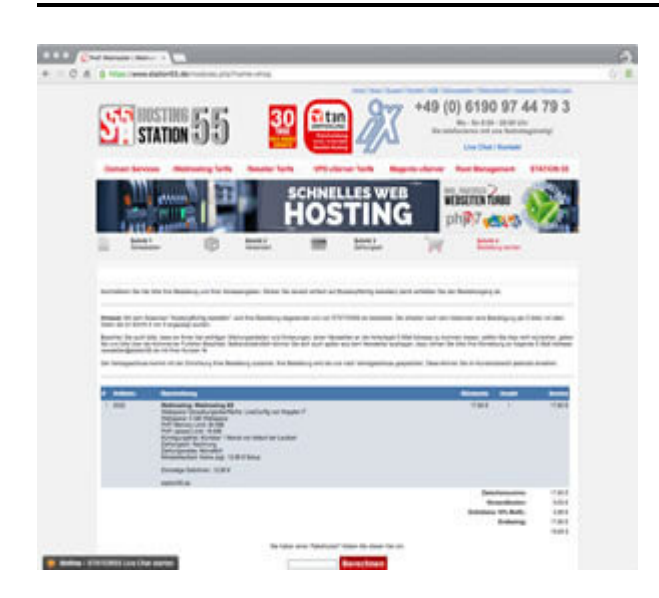

#### 7. Kostenpflichtig bestellen

**Hinweis:** Mit dem Absenden "Kostenpflichtig bestellen", wird Ihre Bestellung abgesendet und von STATION55 Hosting Provider bearbeitet. Sie erhalten nach dem Absenden, eine Auftragsbestätigung per E-Mail, mit allen Daten die in der Bestellübersicht angezeigt wurden.

Beachten Sie auch bitte, dass wir Ihnen bei wichtigen Wartungsarbeiten und Änderungen, einen Newsletter an die hinterlegte E-Mail Adresse zu kommen lassen, sollten Sie dies nicht wünschen, geben Sie uns bitte über die Kommentar Funktion Bescheid. Selbstverständlich können Sie sich auch später aus dem Newsletter austragen, dazu richten Sie bitte Ihre Abmeldung an folgende E-Mail Adresse: Newsletter@hosting-station55.de mit Ihrer Kunden Nr.

Der Vertragsschluss kommt mit der Einrichtung Ihrer Bestellung zustande. Ihre

Bestellung wird bei uns nach Vertragsschluss gespeichert. Diese können Sie im Kundenbereich jederzeit einsehen.

Alle Preise verstehen sich inklusive Mehrwertsteuer von derzeit 19%.

Alle Informationen zum Widerrufsrecht: Widerrufsrecht für Verbraucher

**30 Tage Geld Zurück Garantie:** Bis zu 30 Tage Webhosting und Reseller Webhosting Tarife testen!

Bei Nichtgefallen gibt es den Webhosting Tarifpreis einschließlich der Einrichtungsgebühr zurück!, Unsere 30 Tage Geld zurück Garantie gilt für alle Webhosting und Reseller Webhosting Tarife und bezieht sich auf die Erstberechnung des Webhosting Tarifpreises inklusive der Einrichtungsgebühr.

Ausgenommen davon sind Domains und Zusatzleistungen. Um unsere 30 Tage Geld zurück Garantie in Anspruch zu nehmen, müssen Sie uns nur formlos mit Ihrer Bestellbestätigung und Ihren Bankdaten eine E-Mail senden, wir überweisen den Betrag innerhalb 7 Werktage auf Ihr Bankkonto zurück, sobald der Account gelöscht wurde.

Evtl. Registriere Domains erhalten Sie zu Tarifgruppe 1 Preisen und können diese bei uns Parken. Bei STATION55 Hosting Provider gehen Sie kein Risiko ein!

**Gültig für folgende Webhosting Tarife:** Webhosting XS - XXL, Reseller Webhosting XS - XXL